## Moving Items in Gradebook

## Moving a Single Item

If you have an item in the gradebook, but it is not in the appropriate category you can move it by following these simple steps.

1. In the course, find the Gear icon and choose the Gradebook Setup link:

| the mate       |                 |  |  |
|----------------|-----------------|--|--|
| st≱ Eul        | i settings      |  |  |
| rur Tur        | n editing off   |  |  |
| 🔅 Cou          | urse completion |  |  |
| <b>T</b> Filte | ers             |  |  |
| 🎨 Gra          | adebook setup   |  |  |
| <b>G</b> Out   | tcomes          |  |  |
| 🔥 Bad          | kup             |  |  |
| 📥 Res          | store           |  |  |
| 📥 Imp          | ort             |  |  |
| Put            | blish           |  |  |
| Res            | set             |  |  |
| 🛢 Rep          | positories      |  |  |
| 💼 Red          | cycle bin       |  |  |
| AR Mor         | -               |  |  |

2. Once on Gradebook setup page, click the **Arrow** icon of the item you wish to relocate.

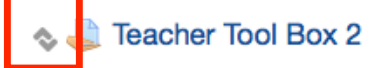

3. Next, click on the  $\rightarrow$  to choose the destination for the selected item.

|--|

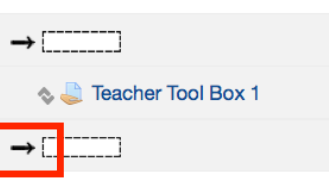

## Moving Multiple Items

If you have multiple items in the gradebook that need to be moved, follow these steps:

- 1. Access the gradebook **Setup** page (instructions above).
- 2. Underneath the **Select** column (far right), check the boxes of the items you wish to relocate.

| Name                                                                         | Weights (?) | Max grade | Actions    | Select     |
|------------------------------------------------------------------------------|-------------|-----------|------------|------------|
| EDU 201 MASTER - Technology in the Educational Setting                       | -           | Edit -    | All / None |            |
| Im Summative Assessments                                                     |             | -         | Edit -     | All / None |
| $ar{\chi}$ Summative Assessments total Mean of grades. Include empty grades. |             | 100.00    | Edit*      |            |
| Im Discussion Forums                                                         |             | -         | Edit *     | All / None |
| [[modulename]] Discussion Board 1.2: 21st Century Teaching and Learning      |             | 50.00     | Edit -     |            |
| ntroductions Forum                                                           |             | 25.00     | Edit -     |            |
| 🗞 🔂 Week 1 Forum: 21st Century Teaching and Learning                         |             | 25.00     | Edit -     |            |
| 🗞 👼 Week 2 Forum: TPACK Model & Learner Characteristics                      |             | 25.00     | Edit -     |            |

3. At the bottom of the page, use the "Move selected items to" drop down box to choose the appropriate category for the graded items selected.

## Move selected items to